## MAHLE

## Diagnosis

1. Open the dealer app : make sure bluetooth and location is activated

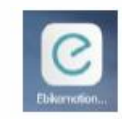

2. Connect to the eBike

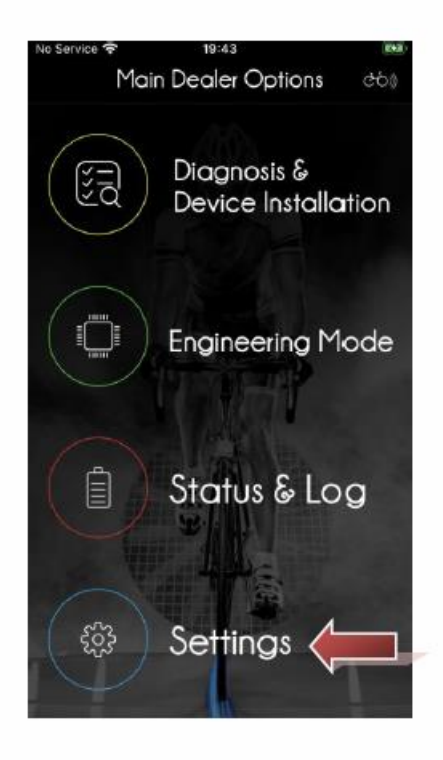

3. Pair to eBike

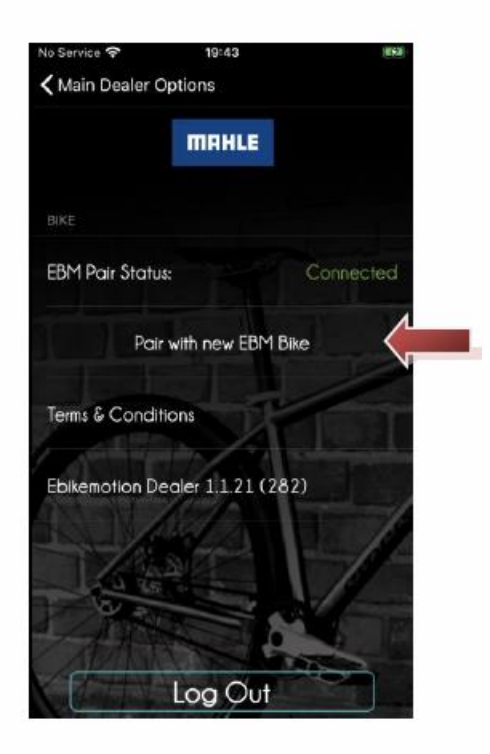

## MAHLE

4. Start diagnosis

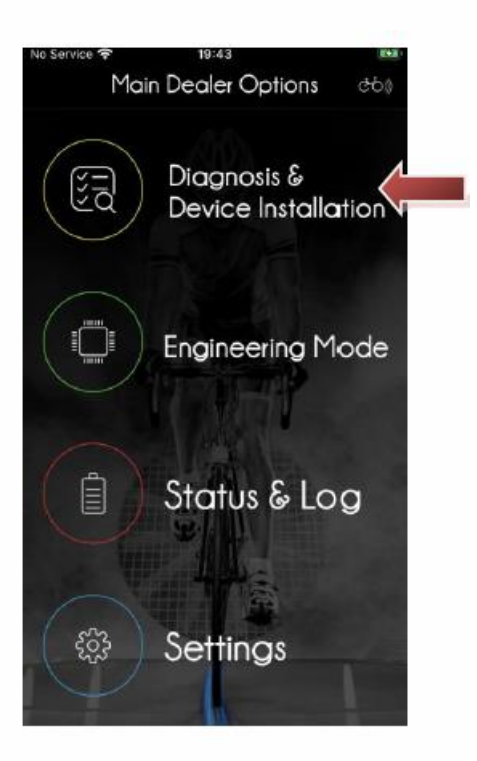

5. Check the version of the battery with dealer app

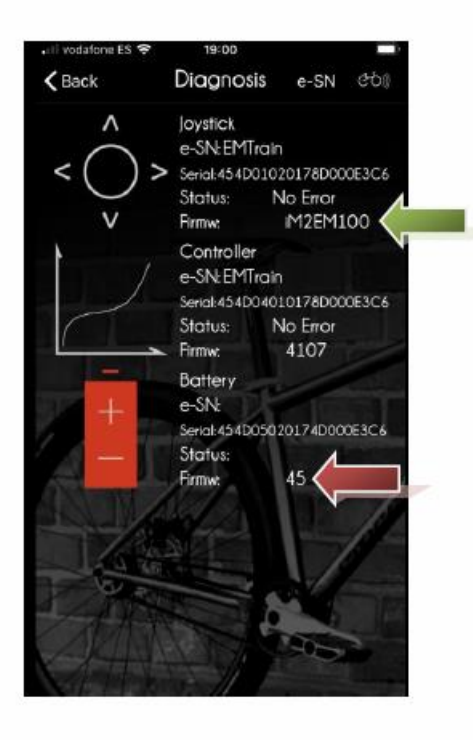

- 6. If you have "Battery > Fw" 45, you battery is eligible of update. If not, troubleshooting is done
- 7. Check the value of "Joystick > Fw"
  - a. If = iM2EM101 or iM1EM201  $\rightarrow$  trouble shooting is done, your battery is updated

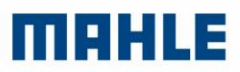

- b. If = iM2EM100, iM1EM11B or iM1EM116  $\rightarrow$  Use Battery Fw update pack
- c. Else  $\rightarrow$  call MAHLE ebikemotion Customer care department
- 8. Initiate the instructions

## Intructions

- 1. Connect the USB drive (FAT32, under 32GB of storage) to the PC, copy only the upgrade files in the USB.
- 2. Connect the extension wire (DUC) to the charging point of the eBike
- 3. Connect the GCU to the extension wire (DUC).
- 4. Turn ON the bike.
- 5. Connect USB drive to GCU unit.
- 6. If the update is OK the led should be blinking in yellow (work in progress) then alternating green and red (end of update).
- 7. When the GCU led is alternating green and red, remove the GCU
- 8. Repeat the "Diagnosis" sequence